# Internet Access Guide for public area For University members

2023 03

We provide wireless(Wi-Fi) and Wired-LAN internet connection services at the many public areas in Hiroshima University.

| SSID                              | User name / Password                                                                                                    |  |  |
|-----------------------------------|----------------------------------------------------------------------------------------------------|--|--|
| HU-CUP<br>(On-Campus Network)     | User name : <u>IMC account (Information Media Center Account)</u><br>Password : <u>Hirodai Password</u><br>※ The alphabet of the account is in lower case.<br>※ 5 GHz band (IEEE 802.11a/ac/ax) |  |  |
| ➢ eduroam<br>(Off-Campus Network) | User name : IMC account@hiroshima-u.ac.jp<br>Password : Hirodai Password<br>※ This SSID does not allow access to campus-only sites.<br>※ both 2.4GHz and 5GHz bands                             |  |  |

\*For more information, you can gt the following site.

Information Media Center top page → "HINET WiFi/Guest" https://www.media.hiroshima-u.ac.jp/services/hinet/wifi

# ◆ Access Procedures [HU-CUP] ◆

Configure your computer for automatic IP address acquisition (DHCP).

## [Windows OS(windows11)]

(1) Click the Network(Wi-Fi) icon (O), and click (>) next to the Wi-Fi icon. (2) Turn on Wi-Fi, select *HU-CUP*, and then click *Connect*. (3) In the dialog box that follows, enter your *IMC account*, *Hirodai password*, and then click *OK*. (4) After the Verify Certificate dialog box appears, click *Connect*.

(5) Click the Wi-Fi icon on the taskbar, and if "HU-CUP" is displayed, the connection is complete (or click the (>) next to the Wi-Fi icon, and if "HU-CUP" is displayed as "Connected", the connection is complete)

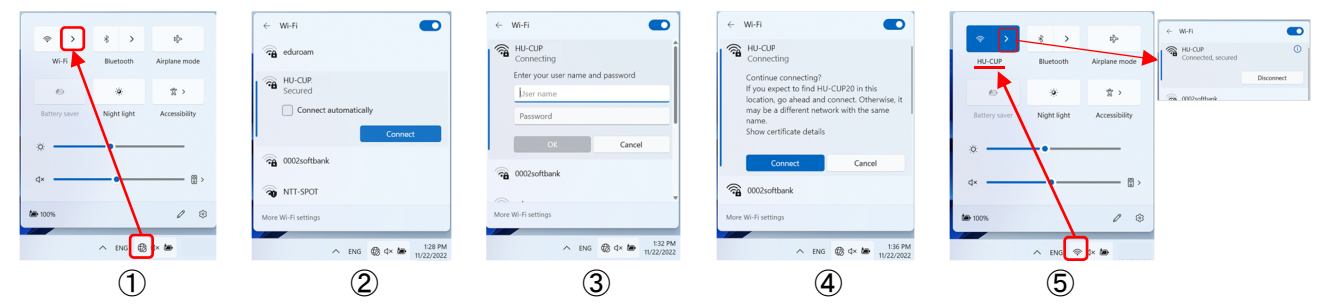

【Mac OS (Big Sur11)】

- 1 Click the Wi-Fi icon  $\mathbb{N}(\mathbb{S})$  on the menu bar, and turn on Wi-Fi, and then select *HU-CUP*.
- ② In the dialog box that follows, enter your *IMC account, Hirodai password*, and then click *Join*.
- 3 After the Verify Certificate dialog box appears, click Continue.
- ④ Click the Wi-Fi icon, and connect when the Wi-Fi icon on the left of "HU-CUP" is colored.

| Image: Constraint of the second second se | The Wi-Fi network "HU-CUP" requires WPA2<br>enterprise credentials.<br>Username: IMC Account<br>Password:<br>Bemember this network<br>?<br>Cance Jon | ? | Verify Certificate       Authenticating to network "HU-CUP"       Before authenticating to server "radiust media himshima-u.ac.jp", you should examine the server's certificate to ensure that it is appropriate for this network.       To view the certificate, click "Show Certificate?       Show Certificate       Cancel Continue | WI-FI<br>Other Networks O<br>OU2250fUmk<br>OU2250fUmk<br>OU2250fUmk<br>OU2250fUmk<br>OU2250fUmk<br>OU2250fUmk<br>OU2250fUmk<br>OU2250fUmk<br>OU2250fUmk<br>OU250fUmk<br>OU550fUmk<br>OU550fUmk<br>OU550fUmk |
|----------------------------------------------------------------------------------------------------|----------------------------------------------------------------------------------------------------|---|----------------------------------------------------------------------------------------------------|----------------------------------------------------------------------------------------------------|
| 1                                                                                                    | 2                                                                                                    | 1 | 3                                                                                                    | <b>(4</b> )                                                                                                    |

### [iPhone/iPad]

Tap Settings icon on the home screen, then tap Wi-Fi. (2) Turn on Wi-Fi and tap HU-CUP. (3) Enter your IMC account, Hirodai password, and then tap Join. (4) After the Verify Certificate dialog box appears, tap Trust.
There is a shack mark to the left of "HU-CUP" the connection is complete.

5 There is a check mark to the left of "HU-CUP", the connection is complete.

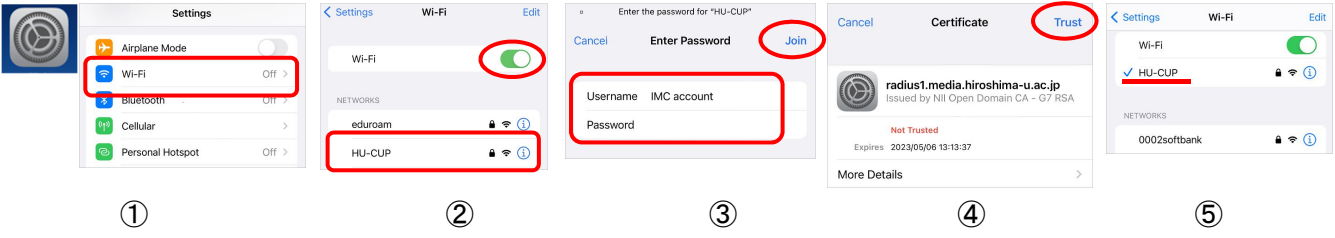

#### [Android]

Android settings vary by model and version!

① Tap Settings on the menu screen, then tap *Network and Internet*. ② Turn Wi-Fi to *ON* and tap *HU-CUP*.

 In the dialog box that follows, select EAP: *PEAP*, and Select *MSCHAPV2* (or *None*) for Phase 2 authentication
/ Use system certificate (or *None*) for CA certificate (If you select *Use system certificate*, enter "*hiroshimau.ac.jp*" in the <u>Domain field</u>.) / enter your *IMC account*, *Hirodai password*. (4) Tap *Connect* or [...]

5 When Connected appears under HU-CUP, the connection is complete.

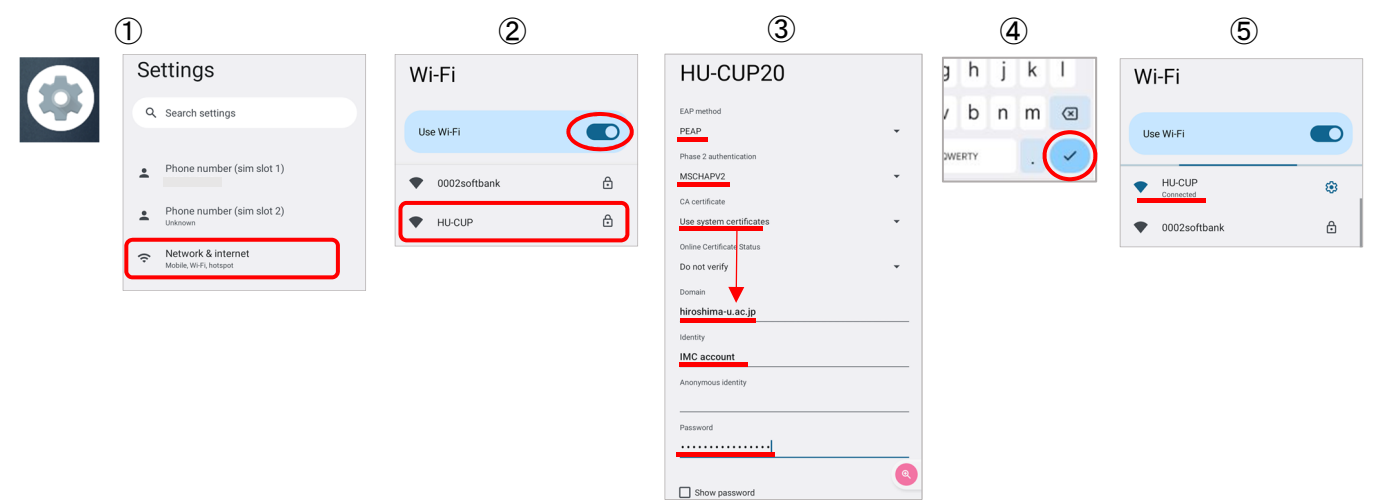

| For Inquiries                                                                       |                                                    |  |  |  |
|-------------------------------------------------------------------------------------|----------------------------------------------------|--|--|--|
| •For questions about using Internet Access Points:                                  |                                                    |  |  |  |
| Information Media Center Hiroshima University                                       |                                                    |  |  |  |
| URL: http://www.media.hiroshima-u.ac.jp/helpdesk/                                   |                                                    |  |  |  |
| Office hours: [Monday                                                               | y-Friday:8:30-16:30]                               |  |  |  |
| Main Office                                                                         | Tel: 082-424-6252 Ext: (Higashi-Hiroshima) 84-6252 |  |  |  |
| East Branch Tel: 082-424-6325 Ext: (Higashi-Hiroshima) 84-6325                      |                                                    |  |  |  |
| Kasumi Branch                                                                       | Tel: 082-257-1580 Ext: (Kasumi) 83-6033            |  |  |  |
| Nightshift hours: [Monday-Friday:16:30-20:45] [Saturday:10:00-16:45]                |                                                    |  |  |  |
| [Only for the semester period, the student staff answers a telephone in this time.] |                                                    |  |  |  |
| West Branch                                                                         | Tel: 082-424-6325 Ext: (Higashi-Hiroshima) 84-6325 |  |  |  |
|                                                                                     |                                                    |  |  |  |